# 上海建工电商平台

# 平台服务费及相关业务办理 操作手册

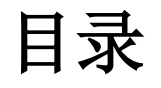

| 1 | 1、平台服务费新办                                                                                                    | 1                                                                                       |
|---|----------------------------------------------------------------------------------------------------|-----------------------------------------------------------------------------------------|
|   | 1.1 平台服务费办理入口                                                                                                    | 1                                                                                       |
|   | 1.2 办理资料填写                                                                                                    | 1                                                                                       |
|   | 1.3 服务费类型选择                                                                                                    | 3                                                                                       |
|   | 1.4 发票信息及递送方式填写                                                                                                    | 4                                                                                       |
|   | 1.5 订单支付                                                                                                    | 5                                                                                       |
|   | 1.6 订单详情查看                                                                                                    | 7                                                                                       |
| 2 | 2、平台服务费续费                                                                                                    | 8                                                                                       |
|   | 2.1 续费办理                                                                                                    | 8                                                                                       |
|   | 2.2 服务费类型选择                                                                                                    | 9                                                                                       |
|   | 2.3 发票信息及递送方式填写                                                                                                    | 9                                                                                       |
|   | 2.4 订单支付                                                                                                    | .10                                                                                     |
|   | 2.5 订单详情查看                                                                                                    | .12                                                                                     |
|   | 、立ちになまれた                                                                                                    |                                                                                         |
| 3 | 5、平台服务资并档                                                                                                    | .13                                                                                     |
| 3 | 5、平台服务按开档<br>3.1 服务费类型选择                                                                                                    | <b>.13</b><br>.13                                                                       |
| 3 | 3.1 服务费类型选择<br>3.2 全款升档                                                                                                    | <b>.13</b><br>.13<br>.14                                                                |
| 3 | <ul> <li>3.1 服务费类型选择</li></ul>                                                                                                    | <b>.13</b><br>.13<br>.14<br>.14                                                         |
| 3 | <ul> <li>3.1 服务费类型选择</li></ul>                                                                                                    | .13<br>.13<br>.14<br>.14<br>.15                                                         |
| 3 | <ul> <li>3.1 服务费类型选择</li></ul>                                                                                                    | <b>.13</b><br>.13<br>.14<br>.14<br>.15<br>.16                                           |
| 3 | <ul> <li>3.1 服务费类型选择</li></ul>                                                                                                    | <b>.13</b><br>.13<br>.14<br>.14<br>.15<br>.16<br>.18                                    |
| 3 | <ul> <li>3.1 服务费类型选择</li></ul>                                                                                                    | .13<br>.13<br>.14<br>.14<br>.15<br>.16<br>.18                                           |
| 3 | <ul> <li>3.1 服务费类型选择</li></ul>                                                                                                    | .13<br>.13<br>.14<br>.14<br>.15<br>.16<br>.18<br>.18                                    |
| 4 | <ul> <li>3.1 服务费类型选择</li></ul>                                                                                                    | .13<br>.13<br>.14<br>.14<br>.15<br>.16<br>.18<br>.18<br>.18                             |
| 4 | <ul> <li>3.1 服务费类型选择</li></ul>                                                                                                    | .13<br>.13<br>.14<br>.14<br>.15<br>.16<br>.18<br>.18<br>.18<br>.18<br>.19<br>.20        |
| 4 | <ul> <li>3.1 服务费类型选择</li> <li>3.2 全款升档</li> <li>3.3 补差价升档</li> <li>3.3 补差价升档</li> <li>3.4 发票信息及递送方式填写</li> <li>3.5 订单支付</li> <li>3.6 订单详情查看</li> <li>4.1 增办 CA 入口</li> <li>4.1 增办 CA 入口</li> <li>4.2 办理资料填写</li> <li>4.3 发票信息及递送方式填写</li> <li>4.4 订单支付</li> </ul> | .13<br>.13<br>.14<br>.14<br>.15<br>.16<br>.18<br>.18<br>.18<br>.18<br>.19<br>.20<br>.21 |

| 5  | . 查看已有 CA       | 24 |
|----|-----------------|----|
| 6. | . 订单驳回处理        | 25 |
|    | 6.1 查看驳回原因      | 25 |
|    | 6.2 服务费订单资料审核驳回 | 25 |
|    | 6.3 服务费订单财务审核驳回 | 26 |
|    | 6.4 CA 订单资料审核驳回 | 28 |
|    | 6.5 CA 订单财务审核驳回 | 29 |

# 1、平台服务费新办

# 1.1 平台服务费办理入口

## 业务应用描述

分供商可在平台服务费业务办理功能中进行新办、续费、升档服务费、增办 CA、查看服务费订单信息和已有 CA 信息操作。

## 操作步骤

进入供应门户,点击【电子采购】-【费用管理】-【平台服务费业务办理】

#### 操作说明

进入分供商门户中,在费用管理中点击平台服务费业务办理功能。

| 所有功能 × 平台服务费业务办理 × 平1                       | 自至与贵密费 ×                                                                                                    |
|---------------------------------------------|----------------------------------------------------------------------------------------------------|
| 11年中心                                       |                                                                                                    |
| 🖌 💼 电子采购                                    | · 要用权支管理                                                                                                    |
| <ul> <li>● 供应商门户</li> <li>● 表用管理</li> </ul> | <ul> <li>         一         一         子和器教者<br/><u>会</u>与内理         </li> <li>         中国の定金<br/>追訳申請         </li> </ul> |
|                                             |                                                                                                    |
|                                             |                                                                                                    |
|                                             |                                                                                                    |
|                                             |                                                                                                    |
|                                             |                                                                                                    |
|                                             |                                                                                                    |

未办理服务费的用户不允许进行 CA 操作,服务费订单生效后允许增办 CA。

# 1.2 办理资料填写

## 业务应用描述

新办用户点击平台服务费缴费,进入办理资料填写页面,需填写单位基本信息、办理人 信息,并勾选知悉办理资料。信息填写后下载 CA 受理表,受理表中相关信息会根据资料填 写页面中相应信息内容自动生成,企业营业执照,CA 受理表,经办人身份证盖章完成后需 进行上传。

#### 操作步骤

进入供应门户,点击【电子采购】-【费用管理】-【平台服务费业务办理】

# 操作说明

进入办理资料填写页面,填写相应信息、勾选办理资料项并下载 CA 受理表。

| 🌐 所有功能 ★        | 收藏 清縮入菜単名称或编号                   |                                           |                              | 0 |   |
|-----------------|---------------------------------|-------------------------------------------|------------------------------|---|---|
| 所有功能 × 平台服务费业务办 | 7理× 平台服务费缴费 ×                   |                                           |                              |   |   |
| 0               | 力理资料共同                          | 2 下单                                      | 3 支付                         |   | Î |
| 单位基本值           | 意                               |                                           |                              |   |   |
|                 | *申请单位去称<br>*单位邮请地址 sfs          | 单位性质 <ul> <li>企业 〇 事业</li> <li></li></ul> | *统一社会信用代码 91440101NW7F88778B |   |   |
| 办理人信息           | 2                               |                                           |                              |   |   |
|                 | *姓 名 [sfd<br>*联系电话 [13724534345 | *身份证号 345332324232431111<br>电子邮籍 请输入邮箱    | 传真。词命人传真                     |   | _ |
| 力理资料值           | 言息                              |                                           |                              |   |   |
|                 | 重要信息:办理理上作以下变料,如販品请逐度勾          | 進:<br>                                    |                              |   |   |

上传电子资料(均需要加盖公章)

| 电子资料上传 |                                                           |     |  |  |
|--------|-----------------------------------------------------------|-----|--|--|
|        | *企业营业执照<br>选择文件                                           |     |  |  |
|        | *CA受理表<br>选择文件                                            |     |  |  |
|        | <ul> <li>☞ 选择</li> <li>*经办人身份证</li> <li>选择 个文件</li> </ul> |     |  |  |
|        | / 출 选择                                                    |     |  |  |
|        |                                                           | 下一步 |  |  |

#### SHECA 单位数字证书受理表。

| 第.                                           | 一联 受理机构保存职              | é No (D)                | له                           |  |  |  |  |
|----------------------------------------------|-------------------------|-------------------------|------------------------------|--|--|--|--|
| 请选择服务类型,并在对                                  | 计应的栏目中打"√":。            | 请选择证书种类,并在              | 对应的栏目中打"√":。                 |  |  |  |  |
| ☑ 证书申请                                       | □证书更新                   | ☑单位身份证书                 | □单位 E-mail 证书                |  |  |  |  |
| □ 证书吊销                                       | □其他。                    | □单位代码签名证书               | □其他。                         |  |  |  |  |
| 单位基本信息:。                                     |                         |                         |                              |  |  |  |  |
| له                                           |                         |                         |                              |  |  |  |  |
| 申请单位名称:上海 XX                                 | 有限公司 单位                 | 上性质: ☑企业 □事             | <u>4k</u> ≁                  |  |  |  |  |
| 单位邮政地址: 邮寄地:                                 | <u>址</u> 邮政编码:          |                         |                              |  |  |  |  |
| 统一社会信用代码号:                                   | ↓ 1, 2, 3, 4, 1, 2, 3   | 3. 4. 1. 2. 3. 4. 1. 2. | 3. 4. 1. 1.                  |  |  |  |  |
| 组织机构代码证号:                                    |                         | 其他证件号:                  | له                           |  |  |  |  |
| 办理人信息:+                                      |                         |                         |                              |  |  |  |  |
| 姓名:姓名 身位                                     | 份证号码: <u>4343232222</u> | 22222212 +              |                              |  |  |  |  |
| 联系电话: 18333333333333333333333333333333333333 | 3                       | 电子邮箱地址                  | : <u>1231232341@qq.com</u> + |  |  |  |  |
| 证书介质类型: ☑文鼎创 □文鼎创(Ⅱ型) □华大 □飞天 □其他。           |                         |                         |                              |  |  |  |  |
| 申请电子印章: ☑是 [                                 |                         |                         |                              |  |  |  |  |
| 用户须知:。                                       |                         |                         |                              |  |  |  |  |
| <ul> <li>用户在申请时,需</li> </ul>                 | 隽带以下证件的复印件              | - (复印件需加盖申请单            | 位公章)。。                       |  |  |  |  |
| 事业单位:□组织相                                    | 玑构代码证 □事业单              | 位法人证书 □办理人              | 身份证 □税务登记证。                  |  |  |  |  |
| 企业单位:□组织材                                    | 机构代码证 包企业营              | 业执照 ☑办理人                | 身份证 □税务登记证~                  |  |  |  |  |
| <ul> <li>● 在正式申请证书前;</li> </ul>              | 青阅读本受理表所附《              | (SHECA 单位数字证书订          | 户协议》。。                       |  |  |  |  |
| <ul> <li>证书的有效期从签;</li> </ul>                | 发之日计算,证书有效;             | 期将签发该证书中。┙              |                              |  |  |  |  |
| <ul> <li>申请单位在此郑重</li> </ul>                 | 申明:以上所填信息及              | 相关证明材料完全真实              | 有效, 接受据此颁发的                  |  |  |  |  |
| 数字证书,同意接生                                    | 受《SHECA 单位数字证           | 王书订户协议》。本单位会            | 全权委托上述办理人处                   |  |  |  |  |
| 理数字证书服务甲1                                    | 育的相关爭宜。↓                |                         |                              |  |  |  |  |
| 申请单位盖章:                                      |                         | 日期: 202                 | 0 年 04 月 21 日                |  |  |  |  |
| 以下由受理点填写:。                                   |                         |                         |                              |  |  |  |  |
| ●已审核申请单位及办                                   | 密码信封序列号:。               |                         | 受理点盖章处。                      |  |  |  |  |
| 理人身份。                                        |                         |                         |                              |  |  |  |  |
| ●已核对受理表上填写                                   |                         |                         |                              |  |  |  |  |
| 的信息及相关证明                                     | 受理员:                    | _ 审核员:                  | ~ ( )                        |  |  |  |  |
| 材料↓                                          | له                      |                         |                              |  |  |  |  |
| ●已发放证书给用户。                                   | 日期:年                    | _月日。                    |                              |  |  |  |  |
|                                              |                         |                         |                              |  |  |  |  |

## 1.3 服务费类型选择

#### 业务应用描述

填写办理资料信息后,选择相应服务费类别,根据上年度平台交易额和经营范围,参考 平台收费标准,选择相应平台服务费类型进行办理。点击《"营造商"平台分供商收费标准》 可打开并查看相应收费标准文档。

#### 操作步骤

进入供应商门户,点击【电子采购】-【费用管理】-【平台服务费业务办理】

#### 操作说明

进入订单类型选择,根据上年度平台交易额和经营范围,参考平台收费标准,选择相应 平台服务费类型进行办理。

缴费操作手册

|       | ■ ∰ ###    | 168 🛞 <b>Kuisa </b> 🛙 | 输入某单名称或编 | B P        |                         |                                       |           |                           |            |  |
|-------|------------|-----------------------|----------|------------|-------------------------|---------------------------------------|-----------|---------------------------|------------|--|
| 所有功能× | 平台服务费业务办理× | 平台服务要做票 ×             |          | ① 力型領導局    | 0                       | 下帷                                    |           | D                         | 支付         |  |
|       |            |                       | 推醒: 册    | 一类合格分供商服务费 |                         | 1289 平台分代命改善時5日) (出<br>FW0002<br>205年 | 1正确的要做企版。 | 高橋金藤<br>5000平             | <b>1-#</b> |  |
|       |            |                       |          |            | 服分利用:<br>年交易额:          | 380天<br>5百万及以上                        |           | 30007E                    |            |  |
|       |            |                       |          | 二类合格分供商服务费 | 服务编号:<br>服务周期:<br>年交易额: | FW0003<br>365天<br>30万-5百万             |           | 查報金額<br>3000元<br>備认       | ā<br>1     |  |
|       |            |                       |          | 三类合格分供商服务费 | 服务编号:<br>服务周期:<br>年交易版: | FW0004<br>365天<br>10万~30万             |           | 表得金额<br>1500元<br>確认       | Ω<br>I     |  |
|       |            |                       |          | 四类合格分供商服务费 | 服务编号:<br>服务周期:<br>年交易额: | FW0017<br>365天<br>0.00000000~10万      |           | <b>会哲全部</b><br>500元<br>确认 |            |  |

#### 营造商平台分供商收费标准

| 分供商⊷               |              |                                                                      |           | 服 条 内 容⇒ |         |        |        |               |        |                         |        |            | ø                                        |   |
|--------------------|--------------|----------------------------------------------------------------------|-----------|----------|---------|--------|--------|---------------|--------|-------------------------|--------|------------|------------------------------------------|---|
|                    |              |                                                                      |           | 营造通      | 营造通     | 查阅平台   | 参与平台   | 短信推送          | 查阅对应   | 参与对应                    | 短信推送对  | 客服QQ 电话    | "营造商"网                                   | ø |
|                    |              | 公世商措法。                                                               | 收费⊷       | (CA) ù∐  | (CA) ù∐ | 公开招标   | 公司招标   | 平台公开          | 管理单位   | 管理单位                    | 应管理单位  | 提供问题解      | 页免费广告↓                                   |   |
| 分类                 | \$与等级→       | 21 57间通过**                                                           | 标准↔       | 书免费      | 书年度     | 信息↩    | 活动⊷    | 招标信息          | 的邀标信   | 的邀标活                    | 招标信息免  | 答和操作指      | (位置、尺寸                                   |   |
|                    |              |                                                                      |           | 赠送数↩     | 维护费     | (不限量)₽ | (不限量)↩ | 免费数量          | 息↩     | ž <b>∄</b> +'           | 费数量↓   | 导 (7*14 小  | 及时间) ↔                                   |   |
|                    |              |                                                                      |           |          | 免费数₽    |        |        | (条)           | (不限量)∂ | (不限量)や                  | (条)∉   | 时) ↔       |                                          |   |
|                    | 一类合格<br>分供商↔ | 平台年交易额 翻过 500 万元的各类分供商。<br>一类合格分供商可以覆盖开展二类、三类合<br>格分供商的相应业务。?        | 5000 元/年↔ | 20       | 2.0     | •      | €ø     | 不限量↔          | ••     | €+3                     | 不限量↩   | € ø        | 中底通栏之间。<br>( <u>左侧)</u> ↓<br>261*130 臺周。 | ø |
| 合格公理               | 二类合格<br>分供商~ | 平台年交易额达到 30 万元不足 500 万元的<br>各类分供商。二类合格分供商可以覆盖开展<br>三类、四类合格分供商的相应业务。~ | 3000元/年↩  | 24       | 24      | €₽     | €e     | 1000+         | ••     | •*                      | 2000₽  | ₽          | a                                        | ę |
| 7.1K<br>商 <i>₽</i> | 三类合格<br>分供商∘ | 平台年交易额达到 10 万元不足 30 万元的各<br>类分供商。三类合格分供商可以覆盖开展四<br>类合格分供商的相应业务。4     | 1500元/年↔  | 10       | 10      | ••     | ••     | 500 <i>e</i>  | ••     | <b>●</b> + <sup>3</sup> | 1000+2 | <b>€</b> ø | a                                        | ø |
|                    | 四类合格<br>分供商~ | 新注册用户、平台年交易额不足 10 万元的<br>各类分供商。↩                                     | 500元/年↔   | 10       | 10      | €ø     | €ø     | 300 <i>-e</i> | ••     | €¢                      | 500+2  | Φø         | a                                        | ę |

"营造商"平台分供商收费标准(2022版)。

注:1、"营造商"平台合格分供<u>商技力四</u>个级别。每个级别财应不同类型的供应商、分包商、服务局、自合格分供商根据年度交易感的预测。在每年初建裁时自行申报租应级别(一、二、三、四类分供商,建纳租应标准的费用。 2、如合格分供商在某一年度内的交易感越过规定标准的,需要按照新让务对应的标准补没租应费用,否则将无法在平台开展租关交易。补交费用后,该分供商自动升级为租应类船的合格分供商。

# 1.4 发票信息及递送方式填写

## 业务应用描述

选择服务类型后,线上办理的用户需选择专票和普票发票类型并填写相应信息并提交订 单;现场办理用户于现场选择扫描采集选项,使用支付宝扫描二维码,选择相应公司信息进 行保存提交。

## 操作步骤

进入供应门户,点击【电子采购】-【费用管理】-【平台服务费业务办理】

#### 操作说明

进入填写订单信息页面,选择相应专票普票并填写相应信息,填写完后提交订单。

## 内部资料 请勿外传

上海建工电商平台

| 所有功能× | 平台服务费业务办理 × 平台服务费物费 ×                                                               |                                 |                        | *_ <u></u>    |  |
|-------|-------------------------------------------------------------------------------------|---------------------------------|------------------------|---------------|--|
|       | 服务详情                                                                                |                                 |                        |               |  |
|       | 服务名称: 一 <del>类合格分供商服务费</del><br>金额: 1元                                              |                                 |                        |               |  |
|       | 发票信息                                                                                |                                 |                        |               |  |
|       | <ul> <li>● 专票 ○ 音票 ○ 扫描采集 (仅限现场力理)</li> <li>*公司名称</li> <li>*开户银行 清输入开户银行</li> </ul> | *統一社会信用代码 91440101NW7F88778<br> | *注册地址 请输入注册地址          | •酸系电话 语输入联系电话 |  |
|       | 递送方式                                                                                |                                 |                        |               |  |
|       | 快速器送                                                                                | *缺系人 唐茹入联系人                     | 周定电话 (唐琉入座机号码<br>*详细地社 | *手机导导 建磁入手机号码 |  |
|       |                                                                                     | 上一步                             | 提交订单                   |               |  |

现场办理用户选择扫描采集弹出二维码,使用支付宝扫描二维码选择相应公司信息进行

保存,保存后关闭二维码获取相应信息。

| 力理资料填写                                                  | <u> </u>   | 下单         | 0 | 支付 |  |
|---------------------------------------------------------|------------|------------|---|----|--|
| 申请成功,请完善订单信息                                            |            |            |   |    |  |
| 服务详情                                                    |            |            |   |    |  |
| 服务名称: 一类合格分供商服务费                                        |            |            |   |    |  |
| 金額: 1元                                                  |            |            |   |    |  |
| 发票信息                                                    |            | ×          |   |    |  |
| ○ 专票 ○ 普票 ● 扫屉采集 (仅限现场力理)                               |            |            |   |    |  |
| 递送方式                                                    |            |            |   |    |  |
| ○ 快速表送 ● 取得自得(双联取物理)<br>"联系人 (预照入联系人<br>提醒:请务必正确填写联系方式! | tines (SE) |            |   |    |  |
|                                                         | 使用 扫一      | 日"即可訣取发票信息 |   |    |  |
|                                                         |            | 上一步 提交订单   |   |    |  |
|                                                         |            |            |   |    |  |

# 1.5 订单支付

## 业务应用描述

填写完订单信息,提交订单后进入订单支付页面,可选择支付宝、银联或线下支付。线 下支付为线下银行转账支付或现金支付,支付成功后需进行相应审批。

## 操作步骤

进入供应商门户,点击【电子采购】-【费用管理】-【平台服务费业务办理】

## 操作说明

订单详情中可查看相应订单信息,下方可选择相应支付方式进行支付。

选择线下支付方式支付成功后提示转账账户信息,提交成功后也可在订单详情中查看转 账账户信息。

| 上海建工 | 电商 | 平 | 台 |
|------|----|---|---|
|------|----|---|---|

| 総 × 平台服务费业务办理 × | 平台服务费  | () () () () () () () () () () () () () ( |           | 0        | 700     |      | +4                  |         |
|-----------------|--------|------------------------------------------|-----------|----------|---------|------|---------------------|---------|
|                 |        | 小陸员科琪与                                   | /         | 0        | 下半      |      | 219                 |         |
| iJ              | 甲提交成   | 功,请尽快付款                                  |           |          |         |      |                     | 订单总价: 1 |
|                 | 查看订单详情 |                                          |           |          |         |      |                     |         |
|                 | 选择     | 订单号                                      | 订单名称      |          |         | 订单金额 | 下单时间                |         |
|                 |        | SO2021122800001                          | 一类合格;     | 分供商服务费订单 |         | 1    | 2021-12-28 17:41:26 |         |
|                 | 支付方式   |                                          |           |          |         |      |                     |         |
| C               | 之何宝    | 🔋 💿 🚰 🕮 🖽 🔿 😵                            | 付通 ○ 😲 线下 | 支付       |         |      |                     |         |
|                 |        |                                          |           |          |         |      |                     |         |
|                 |        |                                          |           |          | 立即支付 返回 |      |                     |         |

## 选择支付宝支付跳转至支付宝支付页面进行支付

| 正在使用即时接账交易[?] 交易将在29分钟后关闭,请及时付款 <b>!</b><br>平台服务费、同收款方:上海建工电子商务… | <b>10.00</b> 元<br>订单详情 |
|------------------------------------------------------------------|------------------------|
| <image/> <text><text><image/></text></text>                      | ● 注意                   |
|                                                                  |                        |

## 选择银联支付跳转至银联支付页面进行支付

| 所有功能 × 平台服务 | 5费业务办理 × 平台服务费收费 ×                    |         |                 |
|-------------|---------------------------------------|---------|-----------------|
| 缴费信息确认      |                                       |         |                 |
| 依要类型        | 平台股务费                                 | 缴纳金额(元) | 1.00            |
| 繳盡账号类型      | <ul> <li>企业账户</li> </ul>              | 收款账号    | 105290000007287 |
| 收款账户        | 001714358                             | 开户行     | 31000000        |
|             | i i i i i i i i i i i i i i i i i i i | 人欽费     |                 |

## 选择善付通跳转至善付通页面进行支付

| 💦 中国建设银行 🛛 姜付诵         |                                                       | 150 PC 100 425 |
|------------------------|-------------------------------------------------------|----------------|
| ChinaConstruction Bank |                                                       | ▶ 1篇11代外外      |
|                        | 手机号码 手机号                                              |                |
|                        | 验证码 验证码 获取验证码                                         |                |
|                        | □ 我已阅读并同意《中国建设银行善融商务会员服务协议》<br>议》、《善融商务企业商城善付通会员服务协议》 |                |
|                        | 确定                                                    |                |
|                        |                                                       |                |

# 1.6 订单详情查看

## 业务应用描述

提交订单后可在订单列表页中查看已提交的订单信息,点击查看可查看相应订单详情信息。

## 操作步骤

进入供应商门户,点击【电子采购】-【费用管理】-【平台服务费业务办理】

## 操作说明

提交订单后可查看该订单信息

| 序号 | 订单编号            | 订单名称       | 金额 | 支付状态 | 订单状态  | 申请时间                | 套餐有效期 | 操作 |
|----|-----------------|------------|----|------|-------|---------------------|-------|----|
| 1  | SO2020042400003 | 注册分供商服务费订单 | 10 | 待支付  | 订单待审核 | 2020-04-24 10:33:50 |       | 查看 |
|    |                 |            |    | 1 共: | 1页    |                     |       |    |

点击查看可查看该订单的详细信息内容。

上海建工电商平台

| 订单详情                                                                            | 运回                                                   |
|---------------------------------------------------------------------------------|------------------------------------------------------|
| 订单编号:                                                                           | \$02020042400003                                     |
| 创建时间:                                                                           | 2020-04-24 10:33:50                                  |
| 订单状态:                                                                           | 订单待审核                                                |
| 付款状态:                                                                           | 待支付                                                  |
| 支付方式:                                                                           | 线下支付                                                 |
| 重要提示:                                                                           | 转账请备注公司全称及联系人手机号码!                                   |
|                                                                                 | 请特张至:                                                |
|                                                                                 | 单位名称:上海建工电子商务有限公司                                    |
|                                                                                 | 银行账号: 3105016336000000300                            |
|                                                                                 | 开户银行: 建行上海第二支行                                       |
| 订单金额:                                                                           | 10                                                   |
| 服务名称:                                                                           | 注册分供商服务费                                             |
| 主营类别对                                                                           | 匀服务:                                                 |
| 详见:《"荁                                                                          | 這商"平台分供商收费标准》                                        |
| 发票信息                                                                            |                                                      |
| ● 普票<br>公                                                                       | 词名称 电子邮箱 2123123@qq.com                              |
| 办理方式                                                                            |                                                      |
| <ul> <li>快递寄送</li> <li>收</li> <li>收</li> <li>收</li> <li>收</li> <li>ψ</li> </ul> | を<br>(件公司 联系人 123123123 联系电话 手机号码 18333333333<br>細地址 |

# 2、平台服务费续费

## 2.1 续费办理

## 业务应用描述

若原订单有效期即将到期时,可对服务费订单进行一次续费,续费订单可重新选择服务 费缴费层级进行续费,续费后生效区间于原订单时间结束后生效,若当前日期大于原订单有 效期结束日期,则续费后生效区间从当前日期起算。

## 操作步骤

登录供应商门户,进入【电子采购】-【费用管理】-【平台服务费业务办理】-【平台服 务费缴费】页面,点击缴费按钮,在订单列表中点击续费按钮。

## 操作说明

点击续费按钮

| 1       SO2020042400002       注册分供商服务费订单       10       已支付       订单生效       2020-04-24 09:46:36       2020-04-27至2021-04-27       査賀 探表       升档         1       共 1 页 | 序号 | 订单编号            | 订单名称       | 金额 | 支付状态 | 订单状态 | 申请时间                | 套餐有效期                 | 操作       |
|----------------------------------------------------------------------------------------------------|----|-----------------|------------|----|------|------|---------------------|-----------------------|----------|
|                                                                                                    | 1  | SO2020042400002 | 注册分供商服务费订单 | 10 | 已支付  | 订单生效 | 2020-04-24 09:46:36 | 2020-04-27至2021-04-27 | 查看 续费 升档 |
| 1 共1页                                                                                                    |    |                 |            |    |      |      |                     |                       |          |
|                                                                                                    |    |                 |            |    |      | 1    | 共1页                 |                       |          |

## 2.2 服务费类型选择

#### 业务应用描述

续费可选择所有服务费类别进行续费。

#### 操作步骤

进入供应商门户,点击【电子采购】-【费用管理】-【平台服务费业务办理】

#### 操作说明

进入订单类型选择,根据上年度平台交易额,参考平台收费标准,选择相应平台服务费 类型进行办理。

| 🌐 所有功能 🛞 收藏 🚟                | 1入菜单名称或编号               |                   |                                            |                            |        |                     |
|------------------------------|-------------------------|-------------------|--------------------------------------------|----------------------------|--------|---------------------|
| 所有功能 × 平台服务赛业务办理 × 平台服务集改算 × |                         |                   |                                            |                            |        |                     |
|                              | 3                       | 力研究科填写            | 0                                          | 下離                         | 0      | 支付                  |
|                              | <mark>接醒:</mark> 德公司上年8 | 复平台交易额为0元,请参考此金额3 | 建司经营范围,根据(营造商平                             | 合分供商收费 <b>标准)</b> 选择正确     | 的客餐金额。 | È-B                 |
|                              | —ə                      | <b>类合柏分供商服务费</b>  | 服务编号: F\W000<br>服务周期: 365天<br>年交易報: 5百万及   | 2<br>RF                    |        | 奈裕全期<br>5000元<br>備认 |
|                              | =3                      | <b>类合格分供商服务费</b>  | 服务编号: FW000<br>服务周期: 365天<br>年交易额: 30万-5   | 3<br>百万                    |        | 奈純全期<br>3000元<br>輸込 |
|                              | 三き                      | <b>类合格分供商服务费</b>  | 服务编号: FW000<br>服务用期: 366天<br>年文易報: 10万~3   | 4<br>0万                    |        | 奈甸主頭<br>1500元<br>編队 |
|                              | 四章                      | <b>长合格分供商服务费</b>  | 服务编号: FW001<br>服务周期: 365天<br>年交易顿: 0.00000 | 7<br>1000-10 <del>75</del> |        | 書留金額<br>500元<br>物认  |

# 2.3 发票信息及递送方式填写

#### 业务应用描述

选择服务类型后,线上办理的用户需选择专票和普票发票类型并填写相应信息并提交订 单;现场办理用户于现场选择扫描采集选项,使用支付宝扫描二维码,选择相应公司信息进 行保存提交。

#### 操作步骤

进入供应门户,点击【电子采购】-【费用管理】-【平台服务费业务办理】

#### 操作说明

进入填写订单信息页面,系统默认填写原缴费订单发票信息和递送方式信息,可进行修 改,填写完成后提交订单。

|                                                           | bàé × 马 | F台服务费业务办理 ×                                                                                                    | 平台服务费激费 ×                   |                                                                                                    |                 |                 |
|-----------------------------------------------------------|---------|----------------------------------------------------------------------------------------------------|-----------------------------|----------------------------------------------------------------------------------------------------|-----------------|-----------------|
| ERSASE: -         -         -         -                   |         | 服务详情                                                                                                    |                             |                                                                                                    |                 |                 |
| 2要信息         ● 专員 ● 目振 ● 自振 ● 自振 ● 自振 ● 自振 ● 自振 ● 自振 ● 自振 |         | 服务名称: <del>人类;</del><br>金额: 1元                                                                                    | 合格分供商服务费                    |                                                                                                    |                 |                 |
| <ul> <li>● 党長 ○ 日振 ● 「日振来県 (双原現场の道)</li></ul>             |         | 发票信息                                                                                                    |                             |                                                                                                    |                 |                 |
| 激送方式                                                      |         | <ul> <li>专票 () 普票 ()</li> <li>*公司名称</li> <li>*开户银行</li> </ul>                                                     | ) 扫描采集 (仅限现场办理)<br>【请输入开户银行 | <ul> <li>統一社会信用代码</li> <li>91440101NW7F88778</li> <li>・銀行號号</li> <li>・銀行號号</li> </ul>                                                                                                    | *注册地址 清榆入注册地址   | "默系电话" 【清输入联系电话 |
|                                                           |         | 递送方式                                                                                                    |                             |                                                                                                    |                 |                 |
|                                                           |         | <ul> <li>快速寄送 の 取場</li> <li>*收件公司</li> <li>*地区</li> <li>*地区</li> <li>*收件地址</li> <li>/提入記</li> <li>・清客心</li> </ul> |                             | *康系人 (清紹人联系人<br>)<br>マリーマーノ<br>マリーマーノ<br>マリーマー<br>マリーマー<br>マー<br>マー<br>マー<br>マー<br>マー<br>マー<br>マー<br>マー<br>マー | 重定电话 (诗输入) 座机号码 | •孝机号码 [唐祖入手机弓码] |
|                                                           |         |                                                                                                    |                             | 上一步                                                                                                    | 提交订单            |                 |

现场办理用户选择扫描采集弹出二维码,使用支付宝扫描二维码选择相应公司信息进行保存,保存后关闭二维码获取相应信息。

| またりです またり またの また また また また また また また また また また また また また                                                                                                    | Contraction of the second second second second second second second second second second second second second s                                                   |                               |       |  |
|----------------------------------------------------------------------------------------------------|----------------------------------------------------------------------------------------------------|-------------------------------|-------|--|
| ARCRE : 12年30年6月8月8日<br>2日: 10万<br>1日日 : 10万<br>1日日 : 10万<br>1日 : 10万<br>1日 : 10万                            | 服务详慎                                                                                                    |                               |       |  |
| 28:: 105<br>22:25:25<br>● 15:25:25<br>● 15:25<br>● 15:25<br>● 15:25 | 服务名称: 注册分供商服务费                                                                                                    |                               |       |  |
| 2000年<br>100日日 - 100日日 - 100日日                                                                                                    | 金額: 10元                                                                                                    |                               |       |  |
| <ul> <li>● 世界 ● 日田平美(GRR86-5)年)</li> <li>● 地景志美(GRR86-5)年)</li> <li>● 地景志(GRR86-5)年)</li> <li>● 地景志(GRR86-5)年)</li> <li>● 地景志(GRR86-5)年)</li> <li>● 地景志(GRR86-5)年)</li> <li>● 地景志(GRR86-5)年)</li> <li>● 地景志(GRR86-5)年)</li> <li>● 地景志(GRR86-5)年)</li> <li>● 地景志(GRR86-5)年)</li> <li>● 地景志(GRR86-5)年)</li> <li>● 地景志(GRR86-5)年)</li> <li>● 地景志(GRR86-5)年)</li> <li>● 地景志(GRR86-5)年)</li> <li>● 地景志(GRR86-5)年)</li> <li>● 地景志(GRR86-5)年)</li> <li>● 地景表(GRR86-5)年)</li> <li>● 地景表(GRR86-5)年)</li> <li>● 地景表(GRR86-5)年)</li> <li>● 地景表(GRR86-5)年)</li> <li>● 地景表(GRR86-5)年)</li> <li>● 地景表(GRR86-5)年)</li> <li>● 地景表(GRR86-5)年)</li> <li>● 地景表(GRR86-5)年)</li> <li>● 地景表(GRR86-5)年)</li> <li>● 地景表(GRR86-5)年)</li> <li>● 地景表(GRR86-5)年)</li> <li>● 地景表(GRR86-5)年)</li> <li>● 地景表(GRR86-5)年)</li> <li>● 地景表(G</li></ul>                                                                                                    | 22568                                                                                                    |                               |       |  |
|                                                                                                    | <ul> <li>● 日田 ● 日田 ● 日田 平美(67月現後の港)</li> <li>建設方式</li> <li>● 日本売三 ● 取ら目巻(57月現55万度)</li> <li>● 秋本氏(日田人臣五人)</li> <li>・ 子の号句(日)</li> <li>提醒: 请务必正确填写联系方式!</li> </ul> | ntaria, eleta-esta<br>sizzana | 2.LTM |  |

# 2.4 订单支付

#### 业务应用描述

填写完订单信息,提交订单后进入订单支付页面,可选择支付宝、银联或线下支付。线 下支付为线下银行转账支付或现金支付,支付成功后需进行相应审批。

## 操作步骤

进入供应商门户,点击【电子采购】-【费用管理】-【平台服务费业务办理】

#### 操作说明

订单详情中可查看相应订单信息,下方可选择相应支付方式进行支付。

选择线下支付方式支付成功后提示其转账信息账户信息,提交成功后也可在订单详情中 查看相应转账信息。

| 上海建工 | 电商平台 |
|------|------|
|------|------|

| 小売商料協写         下単         支付           丁単提交成功,请尽快付款         近年息休:15           査看订単序情         近年名称         订单金額           連择         订单号         订单名称         订单金額           ● SO2021122900001         -类合指分供商服务费订单         1         2021-12-29 12-20 08           支付方式         ●         乏什宅         ● ② 貸行通         ● ③ 貸下支付                                                                            | 有功能 (*) 收;<br>*台服务费业务办理 | <ul> <li>議論入菜单名称或編号</li> <li>平台服务费缴费 ×</li> </ul> |              |          |      |                     | 0        |
|----------------------------------------------------------------------------------------------------|-------------------------|---------------------------------------------------|--------------|----------|------|---------------------|----------|
| 订单提交成功,请尽快付款       订单总价:10         臺書订单详辑          趣様       订单号       订单公称       「印单跟       下单时间          SO2021122900001       一类合格分供网肠务费订单       1       2021-12-29 12 20 08       日         支付方式        文代方式 <td< th=""><th>1</th><th>力理资料填写</th><th>2</th><th>下单</th><th>3</th><th>支付</th><th></th></td<>                                                                                             | 1                       | 力理资料填写                                            | 2            | 下单       | 3    | 支付                  |          |
| 査書订単详講       近単号       订単名称       订単金額       下伸卧问         교       SO2021122900001       一类合格分供商贩务费订单       1       2021-12-29 12:20:08         支付方式       ・       シジオ・ロージー       ・       シジオ・ロージー         ・       シジオ・ロージー       ・       シジオ・ロージー         ・       シジオ・ロージー       ・       シジオ・ロージー         ・       シジオ・ロージー       ・       シジオ・ロージー         ・       シジオ・ロージー       ・       ・       シジオ・ロージー | 订单提交际                   | <b>成功,请尽快付款</b>                                   |              |          |      |                     | 订单总价: 1元 |
| 选择     订单号     订单名称     订单金額     下单助问       I     80202112290001     一类合格分供商服务费订单     1     2021-12-29 12 20 08       支付方式     マ     マ     マ     マ                                                                                                    | 查看订单详                   | 情                                                 |              |          |      |                     |          |
| ☑       SO2021122900001                                                                                                    | 选择                      | 订单号                                               | 订单名称         |          | 订单金额 | 下单时问                |          |
| 支付充式<br>● <b>支付宝 ○ 副 #####</b> ○ <b>②</b> 著付通 ○ <b>③ 线下支付</b>                                                                                                    |                         | SO2021122900001                                   | 一类合格分供商服务费订单 | <u>a</u> | 1    | 2021-12-29 12:20:08 |          |
| <ul> <li>● 支付完 ○ 200 #2000 #200 #200 #200 #200 #200 #2</li></ul>                                                                                                    | 支付方式                    |                                                   |              |          |      |                     |          |
|                                                                                                    | • <b>支付</b> 5           | 🔁 O 📰 🕬 🖉 🔿 🏂                                     | 付通 ○ 💙 线下支付  |          |      |                     |          |

选择支付宝支付跳转至支付宝支付页面进行支付

| 正在使用即时到账交易[?] 交易将在29分钟后关闭,请及时付款 <b>!</b><br>平台股务费、司收款方:上海建工电子商务… | <b>10.00</b> 元<br>订单详情 |
|------------------------------------------------------------------|------------------------|
| <image/> <text><text><image/></text></text>                      | ● 教授                   |
| 100°T \\\\\\\\\\\\\\\\\\\\\\\\\\\\\\\\\\\                        |                        |

选择银联支付跳转至银联支付页面进行支付

| 所有功能×平台服务 | 新物功能 × 平台服务费业务分理 × 平台服务费者费 × |         |                |  |  |  |  |  |  |  |
|-----------|------------------------------|---------|----------------|--|--|--|--|--|--|--|
| 缴费信息确认    |                              |         |                |  |  |  |  |  |  |  |
| 安美中型      | 干仙陽外叢                        | 缴纳金额(元) | 10.00          |  |  |  |  |  |  |  |
| 衛募所号供型    | <ul> <li>全型版件</li> </ul>     | 收款账号    | 10529000007287 |  |  |  |  |  |  |  |
| (C)的第三人   | 001714358                    | 开户行     | 31000000       |  |  |  |  |  |  |  |
|           | 8/49                         |         |                |  |  |  |  |  |  |  |

选择善付通跳转至善付通页面进行支付

| 💦 中国建设银行 🛛 姜付诵         |                                                       | 150 PC 100 425 |
|------------------------|-------------------------------------------------------|----------------|
| ChinaConstruction Bank |                                                       | ▶ 1篇11代外外      |
|                        | 手机号码 手机号                                              |                |
|                        | 验证码 验证码 获取验证码                                         |                |
|                        | □ 我已阅读并同意《中国建设银行善融商务会员服务协议》<br>议》、《善融商务企业商城善付通会员服务协议》 |                |
|                        | 确定                                                    |                |
|                        |                                                       |                |

# 2.5 订单详情查看

## 业务应用描述

提交订单后可在订单列表页中查看已提交的订单信息,点击查看可查看相应订单详情信息。

## 操作步骤

进入供应商门户,点击【电子采购】-【费用管理】-【平台服务费业务办理】

## 操作说明

提交订单后可查看该订单信息

| 序号                                                            | 订单编号 | 订单名称 | 金额 | 支付状态 | 订单状态 | 申请时间 | 套餐有效期 | 操作 |  |
|---------------------------------------------------------------|------|------|----|------|------|------|-------|----|--|
| 1 SO2020042400003 注册分供商服务费订单 10 待支付 订单待审核 2020-04-24 10:33:50 |      |      |    |      |      |      |       |    |  |
| 1 共1页                                                         |      |      |    |      |      |      |       |    |  |

点击查看可查看该订单的详细信息内容。

上海建工电商平台

| 订单详情                                   |                                    |                   | 返回              |
|----------------------------------------|------------------------------------|-------------------|-----------------|
| 订单编号:                                  | SO2020042400003                    |                   |                 |
| 创建时间:                                  | 2020-04-24 10:33:50                |                   |                 |
| 订单状态:                                  | 订单待审核                              |                   |                 |
| 付款状态:                                  | 待支付                                |                   |                 |
| 支付方式:                                  | 线下支付                               |                   |                 |
| 重要提示:                                  | 转账请备注公司全称及联系人手机号码!                 |                   |                 |
|                                        | 请转驶至:                              |                   |                 |
|                                        | 单位名称:上海建工电子商务有限公司                  |                   |                 |
|                                        | 银行账号: 3105016336000000300          |                   |                 |
|                                        | 开户银行: 建行上海第二支行                     |                   |                 |
| 订单金额:                                  | 10                                 |                   |                 |
| 服务名称:                                  | 注册分供商服务费                           |                   |                 |
| 主营类别对                                  | 1位服务:                              |                   |                 |
| 详见:《"誓                                 | 营造商"平台分供商收费标准》                     |                   |                 |
| 发票信息                                   |                                    |                   |                 |
| <ul><li>● 普票</li><li>公</li></ul>       | 公司名称 6.1234123412341234123411 电子1  | 邮箱 2123123@qq.com |                 |
| 办理方式                                   |                                    |                   |                 |
| <ul> <li>快递寄i<br/>收<br/>收件i</li> </ul> | 送<br>女件公司 联系人 123123123 联系<br>¥细地址 | 电话                | 手机号码 1833333333 |

# 3、平台服务费升档

# 3.1 服务费类型选择

## 业务应用描述

升档可选择不低于原服务费类型进行升档。

## 操作步骤

进入供应商门户,点击【电子采购】-【费用管理】-【平台服务费业务办理】

## 操作说明

进入订单类型选择,可选择不低于原服务费类型进行升档。

| 前有功能 🖈 收藏 🔠 🛝                | 菜单名称或编号 👂                                     |                     |                                           |                              |      |                                |    |
|------------------------------|-----------------------------------------------|---------------------|-------------------------------------------|------------------------------|------|--------------------------------|----|
| 所有功能 × 平台报务表业务办理 × 平台报号表教表 × | _                                             |                     |                                           |                              |      |                                |    |
|                              | 0                                             | 力研究科模写              | 0                                         | <b>神</b>                     | 0    | 支付                             |    |
|                              | <mark>將離:</mark> 贵公司上印度                       | 平台交易额为0元,请参考此金额及卖司約 | 空営范囲、根据 (音速育)                             | P合分供育收费标准)选择正确的演             | 溶金额。 | Ŀ                              | -# |
|                              | — <u>—</u> —————————————————————————————————— | 合格分供商服务费            | 服务编号: FW000<br>服务周期: 365天<br>年交易報: 5百万3   | 22<br>現以上                    |      | 奈希全额<br>5000元<br>确认            |    |
|                              | 二类                                            | 含格分供商服务费            | 服务编号: FW000<br>服务周期: 365天<br>年交恩颖: 30万~8  | 33<br>5曲万                    |      | 奈餐金额<br>3000元<br>株认            |    |
|                              | 三类                                            | 合格分供商服务费            | 服务编号: FW000<br>服务周期: 365天<br>年交易額: 10万~3  | 14<br>30万                    |      | <del>奏餐金额</del><br>1500元<br>确认 |    |
|                              | 四类                                            | 含格分供商服务费            | 服务编号: FW001<br>服务周期: 365天<br>年交易顿: 0.0000 | 17<br>10000-10 <del>75</del> |      | 参督主额<br>500元<br>确认             |    |

# 3.2 全款升档

## 业务应用描述

全款升档升级费用为相应订单的全部金额,订单生效区间按订单已生效时间重新设定生效区间,默认区间长度为 365 天。

## 操作说明

选择全款升级方式

# 3.3 补差价升档

## 业务应用描述

升级费用自动减少原订单金额数量,订单生效区间按原订单生效区间设置不进行更新。 支付方式为线下支付和建行支付,操作同上。

## 操作说明

选择补差额升档

| 4                  |            |  |
|--------------------|------------|--|
| <u>补差额</u><br>周期不变 | 全款升级周期重新计算 |  |
|                    |            |  |

# 3.4 发票信息及递送方式填写

#### 业务应用描述

选择升级方式后,线上办理的用户需选择专票和普票发票类型并填写相应信息并提交订 单;现场办理用户于现场选择扫描采集选项,使用支付宝扫描二维码,选择相应公司信息进 行保存提交。

操作步骤

进入供应门户,点击【电子采购】-【费用管理】-【平台服务费业务办理】

#### 操作说明

进入填写订单信息页面,系统默认填写原缴费订单发票信息和递送方式信息,可进行修 改,填写完成后提交订单。

| 申請成功,请完善订单信息       ①単         BS许请          ES任:       注册分性限整整         法证:       记述         少菜店起          ● 「葉」 ● 打描环集 (仅限现场办理)       *12.312.3         *公司公案       *服務軍監運工集團無關 %年、社会信用代稿 [23.412.3412.3412.341]       *12.889.481         ● 「禁」 ● 打描环集 (仅限现场办理)       *12.878.482       *13.8333.333.333         • 比較声达 ● 现场目進 (Q限限场办理)       *14.984.152.312.3       *年4.949.1633333.33.33         * 收拾公式       ● 取场目進 (Q限限场办理)       *年4.949.152.312.3       *年4.949.16333333.33.3         * 收拾公式       ● 取场目進 (Q限限场办理)       *年4.949.16333333.33.3       *年4.949.163333333.33         * 收拾公式       ● 取场目進 (Q限限场办理)       *年4.949.16333333.33.3       *年4.949.16333333.33.3         * 收拾公式       ● 取场目進 (Q限限场办理)       *年4.949.16333333.33.3       *年4.949.16333333.33.3         * 收拾公式       ● 医生活动市・飯屋区 ● 「「「清子の心正確」● 医生活动市・飯屋区 ● 「「清子の心正確」● 医生活动市・低温(公式)       *年4.949.16333333.33.3       *日4.949.16333333.33.3         * 取りたい       ● 「「清子の心正確」● 「「清子の心正確」● 「「清子の心正確」● 「「清子の心正確」● 「「清子の心正確」● 「「「清子の心正確」● 「「「清子の心正確」● 「「「清子の心正確」● 「「「「」」● 「「」」● 「」」● 「」● 「」● 「」● 「」● 「」 |                     |
|----------------------------------------------------------------------------------------------------|---------------------|
| 服务许精         服务: 注册分供ņ服务書         : 注册分供ņ服务書         : 注册:         发展信息         • 好菜 ● 甘葉 ● 白描采集 (仅限取场内理)         ·公司总称 ● 唐朝冠運工集型新聞 *K - 社会信用代码 †2341234123411         *日田田田田田田田田田田田田田田田田田田田田田田田田田田田田田田田田田田田田                                                                                                    | 总价: 10 <del>7</del> |
| ES:A: 注册分供物服务费 会 証 10元 ● 受 ○ 哲 ○ 白指承集 (Q限现场办理) ○公司合称 「原期工業工業回販Ⅲ *係—社会信用代码 123412341234123 *注册地址 12323123 *版系电话 1833333333 * #公司合称 「原期工業工業回販Ⅲ *係—社会信用代码 123412341234123 *世历北 123123 * *股行账号 123123 * *世历北 123123 * *股系电话 1833333333 * #送方式 ● 快递客 ② 取场目提 (Q限现场办理) *收件公司 「唐爾工運工集回酬酬 *联系人 123123123 * *近 1111 ** ****************************                                                                                                    |                     |
| 发展信息     ●                                                                                                    |                     |
| <ul> <li>● 要素 ○ 普票 ○ 占捕来集(仅限现场办理)</li> <li>● 公司名称 上海燕江建工集团新潮 %、一社会信用代码 123412341234123413</li> <li>*注册地址 12323123</li> <li>*联系电话 1833333333</li> <li>建送方式</li> <li>● 快送寄送 ◎ 现场启提(仅限现场办理)</li> <li>*收件公司 上海南江建工集团新潮 *联系人 123123123</li> <li>*收乐人公司 上海南江建工集团新潮 *联系人 123123123</li> <li>*收乐人公司 上海南江建工集团新潮 *联系人 123123123</li> <li>*收杯地址 安置前差海市陸湖区(23123123)</li> <li>*详细地址 123123123</li> <li>*详细地址 123123123</li> <li>*详细地址 123123123</li> <li>*详细地址 123123123</li> <li>*详细地址 123123123</li> <li>*详细地址 123123123</li> <li>*詳細地址 123123123</li> <li>*詳細地址 123123123</li> <li>*詳細地址 123123123</li> </ul>                                                                                                    |                     |
| 送送方式<br>● 快递寄送 ● 現场目提 (仅限現场办理)<br>*收件公司 [上海南江建工集団新潮 *取系人 123123123<br>*近区 安慰査   「実源市   」 「該編区   」<br>*収件地址 安慰着完湯市地場区123123123<br>書醒: 请务必正确填写联系方式!                                                                                                    |                     |
| <ul> <li>● 快總斎送 ◎ 现场目提(仅原现场办理)</li> <li>•收件公司 上海南江建工集团新潮 *联系人 123123123</li> <li>•地区 安叡首 ✓ 光湖市 ✓ 镜湖区 ✓</li> <li>•许细地址 安徽首美湖市德湖区123123123</li> <li>•详细地址 123123123</li> <li>•祥細地址 123123123</li> <li>•祥細地址 123123123</li> </ul>                                                                                                    |                     |
|                                                                                                    |                     |
| 上一步 提交订单                                                                                                    |                     |

现场办理用户选择扫描采集弹出二维码,使用支付宝扫描二维码选择相应公司信息进行保存,保存后关闭二维码获取相应信息。

| 0 力運営目旗号                                                                                                    | <b>0</b> те                | 0  | 支付 |
|----------------------------------------------------------------------------------------------------|----------------------------|----|----|
| 申请成功,请完善订单信息                                                                                                    |                            |    |    |
| 服务详情                                                                                                    |                            |    |    |
| 服务名称: <b>注册分供用服务用</b>                                                                                                    |                            |    |    |
| 金額: 10元                                                                                                    |                            |    |    |
|                                                                                                    | ×                          |    |    |
| · · · · · · · · · · · · · · · · · · ·                                                                                             |                            |    |    |
| <ul> <li>● 快速素述 ● 取场印度 (G展取场内理)</li> <li>*年秋天 (国家人を玉人 *年秋号母 (国家人を玉人)</li> <li>*年秋号母 (国家人を玉人)</li> <li>提醒: 请务必正确填写联系方式!</li> </ul> |                            |    |    |
|                                                                                                    | 打开支付宝,使用"扫——扫"即可<br>获取发票信息 | 街車 |    |
|                                                                                                    |                            |    |    |
|                                                                                                    |                            |    |    |

# 3.5 订单支付

## 业务应用描述

填写完订单信息,提交订单后进入订单支付页面,可选择支付宝、银联或线下支付。线 下支付为线下银行转账支付或现金支付,支付成功后需进行相应审批。

## 操作步骤

进入供应商门户,点击【电子采购】-【费用管理】-【平台服务费业务办理】

## 操作说明

订单详情中可查看相应订单信息,下方可选择相应支付方式进行支付。

选择线下支付方式支付成功后提示其转账信息账户信息,提交成功后也可在订单详情中 查看相应转账信息。

| 所有功能 × 平台服务费业务办理                                      | × 平台服务 | 费家费 ×           |              |       |      |                     |          |
|-------------------------------------------------------|--------|-----------------|--------------|-------|------|---------------------|----------|
|                                                       | 0      | か遭資料填写          | 2            | 下单    | 3    | 支付                  |          |
|                                                       | 订单提交问  | 成功,请尽快付款        |              |       |      |                     | 订单总价: 17 |
|                                                       | 查希订单洋资 |                 |              |       |      |                     |          |
|                                                       | 选择     | 订单号             | 订单名称         |       | 订单金额 | 下单时间                |          |
|                                                       | V      | SO2021122800001 | 一类合格分供商服务费订单 |       | 1    | 2021-12-28 17:41:26 |          |
|                                                       | 支付方式   |                 |              |       |      |                     |          |
| ○ 志 <mark>付完</mark> ● 🗃 ##### ○ 🔇 著付通 ○ 🍤 <b>线下支付</b> |        |                 |              |       |      |                     |          |
|                                                       |        |                 |              |       |      |                     |          |
|                                                       |        |                 | 立即           | 5付 返回 |      |                     |          |

选择支付宝支付跳转至支付宝支付页面进行支付

| 正在使用即时接账交易〔?】 交易将在29分钟后关闭,请及时付款!<br>平台服务费、同收款方:上海建工电子商务… | <b>10.00</b> 元<br>订单详情                                                                                                    |
|----------------------------------------------------------|----------------------------------------------------------------------------------------------------|
| <image/> <text><text><image/></text></text>              | ● 文字法<br>■ 文字法<br>■ 文字<br>■ 文字<br>■ 文字<br>■ 文字<br>■ 文字<br>■ 文字<br>■ 文字<br>■ 文字<br>■ 文字<br>■ 文字<br>■ 文字<br>■ 文字<br>■ 文字<br>■ 文字<br>■ 文字<br>■ 文字<br>■ 文字<br>■ 文字<br>■ 文字<br>■ 文字<br>■ 文<br>■ 文字<br>■ 文字<br>■ 文字<br>■ 文字<br>■ 文<br>■ 文<br>■ 文<br>■ 文<br>■ 文<br>■ 文<br>■ 文<br>■ 文 |
| ταντ. Άρο οιεριοσ                                        |                                                                                                    |

选择银联支付跳转至银联支付页面进行支付

| 所有功能 × 平台服务   | 5费业务办理× 平台服务费做费 ×        |         |                |
|---------------|--------------------------|---------|----------------|
| 微變信息确认        |                          |         |                |
| 家美中型          | 平台關於機                    | 徵納金額(元) | 18.00          |
| 衛募所号供型        | <ul> <li>全型版件</li> </ul> | 收款账号    | 10529000007287 |
| <b>这</b> 都56户 | 001714358                | 开户行     | 31000000       |
|               |                          | 人教育     |                |

## 选择善付通跳转至善付通页面进行支付

| - → C: 众 ▲ 不安全 ma                      | Icch com/ecp/view/sft/nomenu index tp#m | login?txCode=SET10012                 | 除女 👤          |
|----------------------------------------|-----------------------------------------|---------------------------------------|---------------|
| 🕈 百度一下, 你就知道 📶 hao123 网址               | 导航 ③ 后台管理系统 ◎ 营造商商城                     |                                       |               |
| Or 田 建 设 银行<br>China Construction Bank | 身付通                                     |                                       | <b>国 操作视频</b> |
|                                        | 手机号码 手机号                                | ł                                     |               |
|                                        | 验证码 验证码                                 | 获取验证码                                 | 19            |
|                                        | □ 我已阅读并同意<br>议》、《善融                     | 意《中国建设银行善融商务会员服务<br>商务企业商城善付通会员服务协议 》 | ith<br>》      |
|                                        |                                         |                                       |               |
|                                        |                                         |                                       |               |
|                                        |                                         |                                       |               |
|                                        |                                         |                                       |               |

# 3.6 订单详情查看

## 业务应用描述

提交订单后可在订单列表页中查看已提交的订单信息,点击查看可查看相应订单详情信息。

## 操作说明

提交订单后可查看该订单信息

| 序号 | 订单编号            | 订单名称       | 金额 | 支付状态 | 订单状态  | 申请时间                | 套餐有效期 | 操作 |
|----|-----------------|------------|----|------|-------|---------------------|-------|----|
| 1  | SO2020042400003 | 注册分供商服务费订单 | 10 | 待支付  | 订单待审核 | 2020-04-24 10:33:50 |       | 查看 |
|    |                 |            |    | 1 共  | 1页    |                     |       |    |

点击查看可查看该订单的详细信息内容。

| 订单详情                                                                                       |                                 |                     | 返回              |
|--------------------------------------------------------------------------------------------|---------------------------------|---------------------|-----------------|
| 订单编号:                                                                                      | SO2020042400003                 |                     |                 |
| 创建时间:                                                                                      | 2020-04-24 10:33:50             |                     |                 |
| 订单状态:                                                                                      | 订单待审核                           |                     |                 |
| 付款状态:                                                                                      | 待支付                             |                     |                 |
| 支付方式:                                                                                      | 线下支付                            |                     |                 |
| 重要提示:                                                                                      | 转账请备注公司全称及联系人手机号码!              |                     |                 |
|                                                                                            | 请转账至:                           |                     |                 |
|                                                                                            | 单位名称:上海建工电子商务有限公司               |                     |                 |
|                                                                                            | 银行账号: 3105016336000000300       |                     |                 |
|                                                                                            | 开户银行: 建行上海第二支行                  |                     |                 |
| 订单金额:                                                                                      | 10                              |                     |                 |
| 服务名称:                                                                                      | 注册分供商服务费                        |                     |                 |
| 主营类别对                                                                                      | 应服务:                            |                     |                 |
| 详见:《"营                                                                                     | 溢商"平台分供商收费标准》                   |                     |                 |
| 发票信息                                                                                       |                                 |                     |                 |
| <ul> <li>● 普票</li> <li>公</li> </ul>                                                        | 司名称 统一社会信用代码 123412341234123411 | 电子邮箱 2123123@qq.com |                 |
| 办理方式                                                                                       |                                 |                     |                 |
| <ul> <li>快递寄送</li> <li>收</li> <li>收</li> <li>收</li> <li>收</li> <li>收</li> <li>ψ</li> </ul> | É<br>(件公司 联系人 123123123<br>細地址  | 联系电话                | 手机号码 1833333333 |
|                                                                                            |                                 |                     |                 |

# 4、增办 CA

# 4.1 增办 CA 入口

## 业务应用描述

已有生效订单的供应商可进行 ca 增办操作, 增办 ca 时系统会自动判定该供应商是否有 免费 ca 数量, 生成增办 ca 金额。

## 操作说明

点击增办 ca 按钮

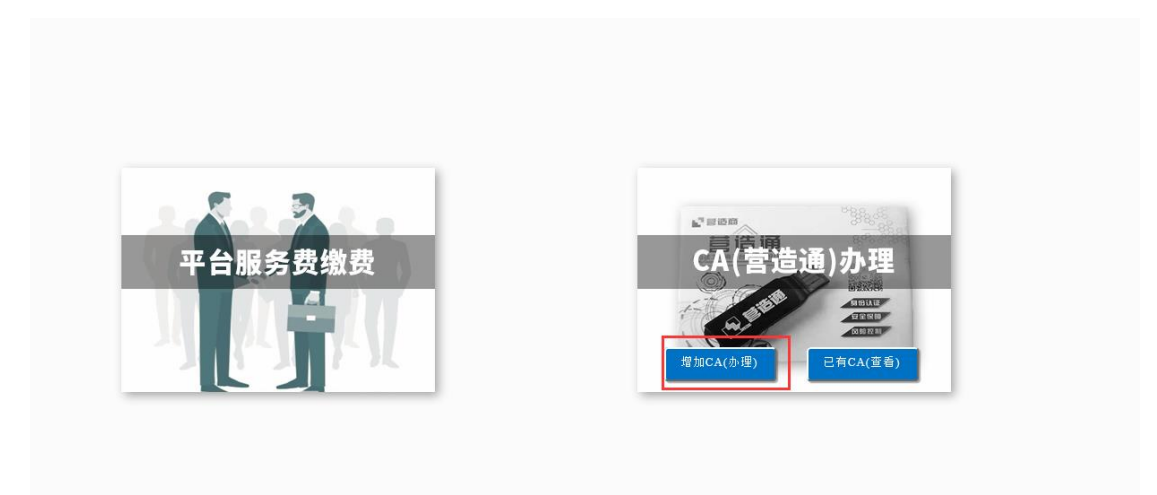

可查看到现有订单信息,点击增办 ca 按钮,进入增办 ca 页面

| 增办CA |                    |                 |    |      |    |
|------|--------------------|-----------------|----|------|----|
| 序号   | 申请时间               | 订单编号            | 数量 | 订单状态 | 操作 |
| 1    | 2020/4/27 14:54:58 | CA202004270007  | 1  | 生效   | 查看 |
| 2    | 2020/4/24 9:46:36  | SO2020042400002 | 1  | 生效   | 查看 |
|      |                    |                 |    |      |    |

# 4.2 办理资料填写

## 业务应用描述

点击增办 ca,进入增办 ca 资料填写页面,需填写单位基本信息、办理人信息,并勾选 知悉办理资料和邮寄信息项。信息填写后下载 CA 受理表,受理表中相关信息根据资料填写 页面中相应信息内容自动生成,CA 受理表,经办人身份证盖章完成后需进行上传。

## 操作说明

进入办理资料填写页面,填写办理 ca 数量,相应信息和勾选办理资料项并下载 CA 受理 表。单位基本信息和办理人信息系统会自动获取服务费订单中相应信息,可进行修改。 上海建工电商平台

| 所有功能× 首页× 平台服务费业务办理× 培加CA ×                                                                      |
|--------------------------------------------------------------------------------------------------|
| *申请单位名称 单位性质 ⑥ 企业 〇 事业                                                                           |
| 邮政编码 044200 *统一社会信用代码 231233233233233233233                                                      |
| *地区 (天津市 マ) (市塘区 マ) (河东区 マ) *详细地址(1                                                              |
| *收件地址 天津市问东区1                                                                                    |
| 力理人信息                                                                                            |
| *姓名     単     *身份证号 31010111111111111       *联系电话     1311111111     电子邮稿 [12312@qq.com     传真 [ |
| 力理资料信息                                                                                           |
| 重要信息:办理需上传以下资料,知晓后请逐项勾选:                                                                         |
| □ 企业营业执照复印件, 素加盖公章。                                                                              |
| □ 经办人身份证正面、反面复印件,需加盖公章。                                                                          |
| □ 《SHECA单位数字证书受理表》及协议查看,点击 <sup>*</sup> 下载CA受理表* 并打印,需加盖公室。                                      |
| ☐ 修改信息后需重新上传电子资料                                                                                 |

## 上传电子资料(均需要加盖公章)

| 服务费业务办理 × | 地加CA × |                                               |
|-----------|--------|-----------------------------------------------|
|           |        | 力理人信息                                         |
|           |        | *** タ ■ *******************************       |
|           |        |                                               |
|           |        | *秋秀相図 [1311111111] 相互相相 [12312@qq.com 19条 [   |
|           |        | 力理该科信息                                        |
|           |        | 重要信息:办理需上传以下资料,知晓后诸谨项勾选:                      |
|           |        | □ 企业营业组织展卸件, 長が豊公室,                           |
|           |        | □ 经办人员份证正面、反面着印件,需应盖公室。                       |
|           |        | □ 《SHECA单位数学运书委选表》及协议重看,点击"下载CA支运表"并打印,集改基公案。 |
|           |        |                                               |
|           |        | 电子资料上映                                        |
|           |        | * <u>企业常</u> 业规模<br>范库文件                      |
|           |        | *CA更速汞                                        |
|           |        | 选择文件                                          |
|           |        | ■ 法释                                          |
|           |        | *#37.48%E                                     |
|           |        | 遗降 个文件                                        |
|           |        |                                               |
|           |        |                                               |
|           |        |                                               |
|           |        | 下一步                                           |

# 4.3 发票信息及递送方式填写

## 业务应用描述

填写完相应资料后,线上办理的用户需选择专票和普票发票类型并填写相应信息并提交 订单;现场办理用户于现场选择扫描采集选项,使用支付宝扫描二维码,选择相应公司信息 进行保存提交。

#### 操作步骤

进入供应门户,点击【电子采购】-【费用管理】-【平台服务费业务办理】

## 操作说明

进入填写订单信息页面,系统默认填写原缴费订单发票信息和递送方式信息,可进行修 改,填写完成后提交订单。 上海建工电商平台

| 所有功能× 首页× 平台服务费业务办理× 增加CA ×                                                                                       |                   |                   |
|----------------------------------------------------------------------------------------------------|-------------------|-------------------|
| 服务详情                                                                                                    |                   |                   |
| の理数量: 3个                                                                                                    |                   |                   |
| 金额: 15元                                                                                                    |                   |                   |
| 发票信息                                                                                                    |                   |                   |
| ● 专票 ○ 普票 ○ 扫描采集(段限現场力理) *公司名称 *皖 社会信用代码 2312332332332332332332332332332332332332                                 | *注册地址 1           | *联系电话 13401772598 |
| 递送方式                                                                                                    |                   |                   |
| <ul> <li>● 快速卷送 ○ 現场目提 (Q現現场分選)</li> <li>*数件公司</li> <li>*数件公司</li> <li>*联系人 后</li> <li>提醒:请务必正确填写联系方式!</li> </ul> | *美机号码 [1311111111 | *教件地址 天津市河东区1     |
| 上一步                                                                                                    | 提交订单              |                   |

现场办理用户选择扫描采集弹出二维码,使用支付宝扫描二维码选择相应公司信息进行

保存,保存后关闭二维码获取相应信息。

| 能夠详確                                                                                                    |                                                                                                    |  |
|----------------------------------------------------------------------------------------------------|----------------------------------------------------------------------------------------------------|--|
| 服务名称: 注册分供 <b>司服务者</b>                                                                                          |                                                                                                    |  |
| 主部: 10元                                                                                                    |                                                                                                    |  |
| 23第6日日                                                                                                    | ×                                                                                                    |  |
| aanst and a second second second second second second second second second second second second second second s | ۲.<br>National States and States and Stat |  |
| <ul> <li>快速来述 ● 副右目盤 (反開設者の違)</li> </ul>                                                                        |                                                                                                    |  |
| 提醒:请务必正确填写联系方式!                                                                                                 |                                                                                                    |  |
| 1173年7日。使用19月1日<br>打开发行金。使用19月1日<br>2019年8月                                                                     | न<br>ग                                                                                                    |  |
| \$154, C, MILLS                                                                                                 | 來订申                                                                                                    |  |

# 4.4 订单支付

#### 业务应用描述

填写完订单信息,提交订单后进入订单支付页面,可选择支付宝、银联或线下支付。线 下支付为线下银行转账支付或现金支付,支付成功后需进行相应审批。

## 操作步骤

进入供应商门户,点击【电子采购】-【费用管理】-【平台服务费业务办理】

## 操作说明

订单详情中可查看相应订单信息,下方可选择相应支付方式进行支付。

选择线下支付方式支付成功后提示其转账信息账户信息,提交成功后也可在订单详情中 查看相应转账信息。

| 上海建工 | 电商 | 平 | 台 |
|------|----|---|---|
|------|----|---|---|

| 1     | 办理资料填写                       | 2            | 下单   | 3 支付                |         |
|-------|------------------------------|--------------|------|---------------------|---------|
| 丁单提交成 | <b>犹功,请尽快付款</b>              |              |      |                     | 订单总价:55 |
| 查看订单详 | 書                            |              |      |                     |         |
| 选择    | 订单号                          | 订单名称         | 订单金额 | 下单时间                |         |
|       | CA202112290001               | 增加CA3个       | 15   | 2021-12-29 12:25:37 |         |
|       | CA202112220001               | 增加CA3个       | 15   | 2021-12-22 14:10:07 |         |
|       | CA202112130002               | 增加CA3个       | 15   | 2021-12-13 14:50:31 |         |
|       | CA202112130001               | 墙加CA3个       | 10   | 2021-12-13 10:52:25 |         |
| 支付方式  |                              |              |      |                     |         |
| ● 古付ら | 2 🔿 🥅 中国制度 🔿 🔿 並存 通 🛛        |              |      |                     |         |
|       | 🖸 🖉 🚛 Transformation 🖓 雪 们 理 | - 😝 🐹 r X II |      |                     |         |

选择支付宝支付跳转至支付宝支付页面进行支付

| 文门王<br>ALIPAY 我的收银台<br>E在使用即时到账交易 [7] 交易将在29分钟后关闭,请及时付款:<br>平台服务费 词 收款方:上海建工电子商务 | <b>10.00</b> 元<br>订单详情 |
|----------------------------------------------------------------------------------|------------------------|
| H-Hdfa (f)<br>10.00<br>IIIIIIIIIIIIIIIIIIIIIIIIIIIIIIIII                         | 文部第一                   |
|                                                                                  |                        |

# 选择银联支付跳转至银联支付页面进行支付

| 所有功能× 平台服务    | 5费业劳力理 × 平台服务费做费 ×       |         |                |
|---------------|--------------------------|---------|----------------|
| <b>紫麦信息确认</b> |                          |         |                |
| 教養学型          | 平台服务费                    | 後納金額(元) | 10.00          |
| 专属所号类型        | <ul> <li>企业所向</li> </ul> | 收款账号    | 10529000007287 |
| 6385K/h       | 001714358                | 开户行     | 31000000       |
|               |                          | 人物調     |                |

## 选择善付通跳转至善付通页面进行支付

| Elat P, Wanadia Noo Habit23 Wallera |                                                 |        |
|-------------------------------------|-------------------------------------------------|--------|
| 〇 中国建设银行 善付通                        |                                                 | ▶ 操作视频 |
|                                     |                                                 |        |
|                                     | 手机号码 手机号                                        |        |
|                                     | 验证码 验证码 获取验证码                                   |        |
|                                     | □ 我已阅读并同意《中国建设银行善融商务会员服务协议》、《善融商务企业商城善付通会员服务协议》 |        |
|                                     | 确定                                              |        |
|                                     |                                                 |        |
|                                     |                                                 |        |
|                                     |                                                 |        |
|                                     |                                                 |        |

# 4.5 订单详情查看

## 业务应用描述

提交订单后可在订单列表页中查看已提交的订单信息,点击查看可查看相应订单详情信息。

# 操作说明

提交订单后可查看该订单信息

| 增办CA |                    |                 |    |      |    |
|------|--------------------|-----------------|----|------|----|
| 序号   | 申请时间               | 订单编号            | 数量 | 订单状态 | 操作 |
| 1    | 2020/4/27 19:39:05 | CA202004270001  |    | 待审核  | 查看 |
| 2    | 2020/4/27 14:54:58 | CA202004270007  | 1  | 生效   | 查看 |
| 3    | 2020/4/24 9:46:36  | SO2020042400002 | 1  | 生效   | 查看 |
|      |                    |                 |    |      |    |
|      |                    |                 |    |      |    |
|      |                    |                 |    |      |    |
|      |                    |                 |    |      |    |
|      |                    |                 |    |      |    |

点击查看可查看该订单的详细信息内容。

| 订单详情         |                                             |                   | 返回               |
|--------------|---------------------------------------------|-------------------|------------------|
| 订单编号:        | CA202004270001                              |                   |                  |
| 创建时间:        | 2020/4/27 19:39:05                          |                   |                  |
| 订单状态:        | 待审核                                         |                   |                  |
| 支付状态:        | 待支付                                         |                   |                  |
| 支付方式:        | 线下支付                                        |                   |                  |
| 重要提示:        | 转账请备注公司全称及联系人手机号码!                          |                   |                  |
|              | 请转帐至:                                       |                   |                  |
|              | 单位名称:上海建工电子商务有限公司                           |                   |                  |
|              | 银行账号: 3105016336000000300                   |                   |                  |
|              | 开户银行: 建行上海第二支行                              |                   |                  |
| 订单金额:        | 5                                           |                   |                  |
| 服务名称:        | 增加CA1个                                      |                   |                  |
| 发票信息         |                                             |                   |                  |
| ● 普票         |                                             |                   |                  |
| *公           | 記名称 上海何氏干粉建材有限 *统一社会信用代码 123412341234123411 | *邮箱 123123@qq.com |                  |
| 递送方式         |                                             |                   |                  |
| ● 快递寄i<br>*V | 送<br>7件公司 上海何氏干粉建材有限 •联系人 123123            | 联系电话              | ■手机号码 1833333333 |

# 5、查看已有 CA

# 业务应用描述

可查看该供应商已有 ca 信息。

# 操作说明

点击已有 ca

| · · · · · · · · · · · · · · · · · · · |                 |
|---------------------------------------|-----------------|
|                                       |                 |
| 平台服务费缴费 CA(宫道通)                       | が建              |
|                                       | 981105<br>98709 |

## 进入已有 ca 页面可查看该供应商已有 ca 信息

| 序号 | 时间         | 订单编号            | 数量 |
|----|------------|-----------------|----|
| 1  | 2020-04-27 | CA202004270007  | 1  |
| 2  | 2020-04-27 | SO2020042400002 | 1  |
|    |            |                 |    |
|    |            |                 |    |
|    |            |                 |    |

# 6、订单驳回处理

已提交服务费订单,线下付款订单需进行资料审核和财务审核,线上付款订单只需进行 资料审核。

资料审核不通过,需在订单页查看相应驳回原因,点击修改,修改相应资料信息后重新 下载受理表并提交。

财务审核不通过,查看驳回原因,点击修改可重新选择相应服务费类型、修改开票信息 和递送信息重新提交并支付。

# 6.1 查看驳回原因

#### 业务应用描述

服务费订单驳回后点击查看驳回原因,可查看相应驳回原因和驳回时间

#### 操作说明

进入订单页面,订单状态为已驳回

| 序号 订单编号                                   | 订单名称         | 金额 支付状态  | 订单状态   | 申请时间                | 套餐有效期                 | 操作                |  |
|-------------------------------------------|--------------|----------|--------|---------------------|-----------------------|-------------------|--|
| 1 SO201910300002                          | 一类合格分供商服务费订单 | 5000 待支付 | 订单已驳回  | 2019-10-30 11:43:36 | 2019-10-30至2020-10-29 | 查看 修改 重新提交 查看驳回原因 |  |
|                                           |              |          |        | 1 共1页               |                       |                   |  |
| 点击查看                                      | 「驳回原因,可      | 「查看相」    | 立驳回    | 原因                  |                       |                   |  |
| 序号 订单编号                                   | 订单名称         | 金额 支付状态  | 订单状态   | 申请时间                | 套餐有效期                 | 操作                |  |
| 1 SO201910300002                          | 一类合格分供商服务费订单 | 5000 待支付 | 订单已驳回  | 2019-10-30 11:43:36 | 2019-10-30至2020-10-29 | 查看 修改 重新提交 查看驳回原因 |  |
| 1 共1页                                     |              |          |        |                     |                       |                   |  |
|                                           |              | *        | 自网页的消息 |                     | ×                     |                   |  |
| 蚁回原因: 12312     蚁回时间: 2020-04-26 08:56:13 |              |          |        |                     |                       |                   |  |
| 神法                                        |              |          |        |                     |                       |                   |  |

## 6.2 服务费订单资料审核驳回

#### 业务应用描述

资料审核驳回后,可查看相应驳回原因,点击修改可重新填写办理资料,填写办理资料 后下载 ca 受理表提交订单。

#### 操作说明

点击查看驳回原因可查看驳回原因和驳回时间

25

| 上海建工 | 电商 | 平 | 台 |
|------|----|---|---|
|------|----|---|---|

| 出所有初                                               | HE 🗙 HX # | 8 <b>.</b> (#5 | 前人來早名杯或漏号       | لر         |    |      |       |                     |       |                   | × 1 |
|----------------------------------------------------|-----------|----------------|-----------------|------------|----|------|-------|---------------------|-------|-------------------|-----|
| 勞办理 ×                                              | 平台服务费编    | (费×            |                 |            |    |      |       |                     |       |                   |     |
|                                                    |           |                |                 |            |    |      |       |                     |       |                   |     |
|                                                    |           |                |                 |            |    |      |       |                     |       |                   |     |
|                                                    |           | 序号             | 订单编号            | 订单名称       | 金額 | 支付状态 | 订单状态  | 申请时间                | 套餐有效期 | 操作                |     |
|                                                    |           | 1              | SO2020042400002 | 注册分供商服务费订单 | 10 | 待支付  | 订单已驳回 | 2020-04-24 09:46:36 |       | 查看 修改 里新提交 查看驳回原因 |     |
|                                                    |           |                |                 |            |    |      |       | 1 共1页               |       |                   |     |
|                                                    |           |                |                 |            |    | 来自网  | 页的消息  |                     | ×     |                   |     |
| ● 数回原因: 资料编写错误, 请重新修改<br>驳回时间: 2020-04-27 10:27:36 |           |                |                 |            |    |      |       |                     |       |                   |     |
|                                                    |           |                |                 |            |    |      |       | 确定                  |       |                   |     |
|                                                    |           |                |                 |            |    |      |       |                     |       |                   |     |

点击修改按钮可进入办理资料填写页面,修改相应资料信息后,下载受理表今天提交订

单。

|                |                                                                                                    |                                                                                   |                              | . 📥 |
|----------------|----------------------------------------------------------------------------------------------------|-----------------------------------------------------------------------------------|------------------------------|-----|
| 🕀 所有功能 🗲       | <b>牧磁</b> 清輸入菜単名称或編号 <b>り</b>                                                                                                    |                                                                                   |                              | 0   |
| 所有功能 × 平台服务费业务 | 沙理 × 平台服务表徴表 ×                                                                                                    |                                                                                   |                              |     |
|                | 1 办理资料填写                                                                                                    | 単不 2                                                                              | 3 支付                         |     |
| 单位基本           | 信息                                                                                                    |                                                                                   |                              |     |
| ·              | *申请单位名称                                                                                                    | 单位性质 🖲 企业 〇 事业<br>邮政编码 邮政编码                                                       | *统一社会信用代码 91440101NW7F88778B |     |
| 办理人信           | 息                                                                                                    |                                                                                   |                              |     |
|                | *姓 名 sfd<br>*駅系电话 13724534345                                                                                                    | *身份证号 345332324232431111<br>电子邮箱 请输入邮箱                                            | 传翼[譜記入传真]                    |     |
| 力理资料           | 信息                                                                                                    |                                                                                   |                              |     |
|                | <ul> <li>■要信息: 分理微上传以下变料,如终后诸途顶合</li> <li>企业营业均易复的件, 微加盖公章。</li> <li>经为人身份证正面、反面复印件, 微加盖公章。</li> <li>《SHECA单位放字证书经理表》及阶设重着。</li> <li>俳次负息后高量新上钟电子没科</li> </ul> | <mark>燒:</mark><br>-<br>虎主 <sup></sup> 下載CA受理──────────────────────────────────── |                              |     |

#### 如无需修改资料信息也可在订单列表页中进行重新提交

| 序号 | 订单编号            | 订单名称       | 金額 支付状态 | 订单状态  | 申请时间                | 套餐有效期 | 操作                |
|----|-----------------|------------|---------|-------|---------------------|-------|-------------------|
| 1  | SO2020042400002 | 注册分供商服务费订单 | 10 待支付  | 订单已驳回 | 2020-04-24 09:46:36 |       | 查看 修改 重新提交 查看驳回原因 |
|    |                 |            |         |       | 1 共1页               |       |                   |

# 6.3 服务费订单财务审核驳回

## 业务应用描述

财务审核驳回后,点击修改可重新选择服务费类型,选择服务费类型后修改发票及递送 信息提交订单后进行支付

## 操作说明

点击查看驳回原因可查看驳回原因和驳回时间

| 上海建工 | 电 | 商 | 平 | 台 |
|------|---|---|---|---|
|------|---|---|---|---|

|       |            |        | _     |                 |            |    |      |       |                        |    |     |                   |
|-------|------------|--------|-------|-----------------|------------|----|------|-------|------------------------|----|-----|-------------------|
| 所有功能× | 半台服务费业务办理× | 平台服务费用 | ter × |                 |            |    |      |       |                        |    |     |                   |
|       |            |        |       |                 |            |    |      |       |                        |    |     |                   |
|       |            |        |       |                 |            |    |      |       |                        |    |     |                   |
|       |            |        |       |                 |            |    |      |       |                        |    |     |                   |
|       |            |        | 序号    | 订单编号            | 订单名称       | 金額 | 支付状态 | 订单状态  | 申请时间                   | 主有 | 的效则 | 操作                |
|       |            |        | 1     | SO2020042400002 | 注册分供商服务费订单 | 10 | 待支付  | 订单已驳回 | 2020-04-24 09:46:36    |    |     | 查費 修改 重新提交 查費驳回原因 |
|       |            |        |       |                 |            |    |      |       |                        |    |     |                   |
|       |            |        |       |                 |            |    |      |       | 1 共1页                  |    |     |                   |
|       |            |        |       |                 |            |    | *    | 网页的消息 |                        | ×  |     |                   |
|       |            |        |       |                 |            |    |      |       |                        |    |     |                   |
|       |            |        |       |                 |            |    |      |       | 3: 财务税回                |    |     |                   |
|       |            |        |       |                 |            |    |      | NOPH  | 3: 2020-04-27 13:23:53 |    |     |                   |
|       |            |        |       |                 |            |    |      |       |                        | _  |     |                   |
|       |            |        |       |                 |            |    |      |       | 确定                     |    |     |                   |
|       |            |        |       |                 |            |    |      |       |                        | -  |     |                   |

点击修改,跳转至服务费类型选择页面,可重新选择服务费类型。

| ● 新有功能 🛞 敬肅 🚟 🗮 🗮            | 菜单名称远偏带 <b>D</b>                   |                                                    |                            |
|------------------------------|------------------------------------|----------------------------------------------------|----------------------------|
| 所有功能 × 平台服务要业务力理 × 平台服务集张费 × |                                    |                                                    |                            |
|                              | ③ 力研密料填写                           | #T O                                               | <ul> <li>支付</li> </ul>     |
|                              | <b>接握:</b> 查公司上年度平台交易额为0元,请参考此金额及卖 | 司经营范围,根据(营造商·平台分供商收费标制)选择                          | 日前が常裕会認。                   |
|                              | 一类合植分供商服务费                         | 服务编号: FW0002<br>服务保留: 365天<br>年文想報: 5百万及以上         | 会報会部<br>5000元<br>間以        |
|                              | 二类合植分供商服务费                         | 服勢場響: FW0003<br>服勢周期: 365天<br>年交恩報: 30万-5百万        | 中報会部<br>3000元<br>第64       |
|                              | 三类合植分供商服务费                         | 顧勞備号: FW0004<br>顧勞保期: 365天<br>年交易願: 10万~30万        | <b>命销金期</b><br>1000元<br>■K |
|                              | 四类合植分供商服务费                         | 顧券编号: FW0017<br>顧券周期: 365天<br>年交局額: 0.00000000-10万 | た 65 ± 60<br>500元<br>(明以   |

修改相应发票信息和递送方式信息,并提交订单

| <ul> <li>         ・ ・ ・ ・ ・ ・ ・ ・ ・ ・ ・ ・ ・ ・ ・</li></ul>                                                                                                    | 服务i半庸                                                                                                    |                         |                          |
|----------------------------------------------------------------------------------------------------|----------------------------------------------------------------------------------------------------|-------------------------|--------------------------|
| 2.  注意 2.  注意 2.  2.  2.  2.  2.  2.  2.  2.  2.  2. | 服务玄称: <mark>一关合格分供商服务费</mark><br>全额:  1元                                                                                              |                         |                          |
|                                                                                                    | 发票信息                                                                                                    |                         |                          |
| 選送方式<br>● 快速高速 ① 取る目録 (02現取场の項)<br>* (水件公司 ● ● ● ● ● ● ● ● ● ● ● ● ● ● ● ● ● ● ●                                                                                                    | <ul> <li>● 音景 ○ 音景 ○ 扫描来真(仅用記述の通)</li> <li>・公司法称</li> <li>・バー社会信用代码 (81440101NW7F88775)</li> <li>・バー申続行 1</li> <li>・観行歌号 1</li> </ul> | *注册地址 1                 | *联系电话 13245786513        |
|                                                                                                    | 递送方式                                                                                                    |                         |                          |
|                                                                                                    | 快速客送     取組自提(収限取扱句理)       *放作公司     *酸系人       *燃区        *燃化地址        *成件地址        2     : 清务必正确填写联系方式!                            | 國定电路 唐翁入庄们号码<br>*神秘的社 1 | •≇ग1.इस्त्र [13245788513 |

提交订单后选择相应支付方式进行支付

| 上海建工 | 电商 | 平 | 台 |
|------|----|---|---|
|------|----|---|---|

| 1                       | 办理资料填写          | 2                                    | 下单      | 3    | 支付                  |          |
|-------------------------|-----------------|--------------------------------------|---------|------|---------------------|----------|
| 丁单提交成                   | <b>边,请尽快付款</b>  |                                      |         |      |                     | 订单总价: 1元 |
| 查看订单详情                  | B               |                                      |         |      |                     |          |
| 选择                      | 订单号             | 订单名称                                 |         | 订单金额 | 下单时间                |          |
|                         | SO2021122900001 | ———————————————————————————————————— |         | 1    | 2021-12-29 12:29:13 |          |
| 支付方式                    |                 |                                      |         |      |                     |          |
| <ul> <li>支付当</li> </ul> | 🖞 🔿 🔚 🖓 🖓 🖓 🔁   | 會付通 \circ 🤫 线下支付                     |         |      |                     |          |
|                         |                 | _                                    |         |      |                     |          |
|                         |                 | Ż                                    | z即支付 返回 |      |                     |          |

# 6.4 CA 订单资料审核驳回

## 业务应用描述

资料审核驳回后,可查看相应驳回原因,点击修改可重新填写办理资料,填写办理资料 后下载 ca 受理表提交订单。

## 操作说明

单...

点击查看驳回原因可查看驳回原因和驳回时间

| 增办CA |                    |                 |                            |               |              |
|------|--------------------|-----------------|----------------------------|---------------|--------------|
| 序号   | 申请时间               | 订单编号            | 数量                         | 订单状态          | 操作           |
| 1    | 2020/4/27 19:39:05 | CA202004270001  |                            | 已驳回           | 查看 编辑 查看驳回原因 |
| 2    | 2020/4/27 14:54:58 | CA202004270007  | 1                          | 生效            | 查看           |
| 3    | 2020/4/24 9:46:36  | SO2020042400002 | 1<br>自                     | 生效            | 宣者           |
|      |                    |                 | ③<br>回原因: 1<br>回时间: 2020/4 | 4/27 19:42:12 |              |
|      |                    |                 |                            | 确定            |              |

点击编辑按钮可进入办理资料填写页面,修改相应资料信息后,下载受理表今天提交订

| 1-0                                                                           |   |
|-------------------------------------------------------------------------------|---|
| 所有功能× 首页× 平台服务表业务功理× 増加CA×                                                    |   |
| *申请单位在称 单位性质 ⑧ 企业 〇 事业                                                        | ^ |
| 邮政编码 [044200 *统一社会信用代码 [2312332332332332332332332332332332332332              |   |
| *地区  天陽市                                                                      | i |
| *收件地址 天津市间东区1                                                                 |   |
| か理人信息                                                                         |   |
| *姓 名 II *身份证号 31010111111111111<br>*联系电话 [1311111111] 电子部箱 [12312@qq.com 传真 ] |   |
| か 理 密料 信息                                                                     |   |
| 重要信息:办理需上传以下资料,知晓后请逐项勾选:                                                      | 1 |
| □ 企业营业执照复印件, 元加盖公室.                                                           |   |
| □ 经办人身份证正面、反面复印件,需加盖公童。                                                       |   |
| □ 《SHECA单位数字证书受理表》及协议查看,点击 "下载CA受理案" 并打印,需加盖公室。                               |   |
| ☐ 修改信息后需重新上传电子资料                                                              |   |
|                                                                               |   |

| 务费业务力理 × 増加CA × |                                                                                                    |
|-----------------|----------------------------------------------------------------------------------------------------|
|                 | 力理人信息                                                                                                    |
|                 | *姓 名 ▶ *景怡正号 [30101111111111]<br>*駅用田田 [3311111111] 电子相理 [2312@qq.com (中第 1                                                                          |
|                 | 力理波料信息                                                                                                    |
|                 | 重要供最書: 办理審上時以下沒料, 如陽后请谨诚勾选:<br>② 企业重业防器重印件, 菁心率公寓。<br>③ 经办人局份回正题、反题重印件, 菁心率公寓。<br>③ (SHECA是他选择空书包围的, 原心率省。进命"下新CA包造茶"并打印, 菁心率公寓。<br>③ 修改国局后篇重新上件每子资料 |
|                 | 电子流科上传                                                                                                    |
|                 | *企业营业规模<br>选择文件                                                                                                    |
|                 | *金の人名伦廷<br>選择 1文件 -<br>雪 武務 -                                                                                                    |
|                 | 下一步                                                                                                    |

# 6.5 CA 订单财务审核驳回

# 业务应用描述

财务审核驳回后,点击修改可修改发票及递送信息,提交订单后进行支付。

# 操作说明

点击查看驳回原因可查看驳回原因和驳回时间

| 增办CA |                    |                            |                       |                     |              |
|------|--------------------|----------------------------|-----------------------|---------------------|--------------|
| 序号   | 申请时间               | 订单编号                       | 数量                    | 订单状态                | 操作           |
| 1    | 2020/4/27 19:39:05 | CA202004270001             |                       | 已驳回                 | 查看 编辑 查看驳回原因 |
| 2    | 2020/4/27 14:54:58 | CA202004270007             | 1                     | 生效                  | 查看           |
| 3    | 2020/4/24 9:46:36  | SO2020042400002<br>本白网西的迷信 | 1                     | 生效                  | 查看           |
|      |                    |                            | ]原因: 1<br> 时间: 2020/4 | 4/27 19:45:52<br>确定 |              |

点击编辑,跳转至发票信息及递送方式填写页面,填写完成后提交订单。

上海建工电商平台

| 副智明: 2021/12/22 14:007<br>订年秋誌 ジローズ 1 日本 1 日本 1 日本 1 日本 1 日本 1 日本 1 日本 1 日                                                                                                    |                                 |                                                                                                    |
|----------------------------------------------------------------------------------------------------|---------------------------------|----------------------------------------------------------------------------------------------------|
| 近年株式       近年株式         支付式       社工気付         支付式       地上気付         近年金額:       15         販売名称:       電気の3へ         支援信息       ・         *       ・         *       ・         *       ・         *       ・         *       ・         *       ・         *       ・         *       ・         *       ・         *       ・         *       ・         *       ・         *       ・         *       ・         *       ・         *       ・         *       ・         *       ・         *       ・         *       ・         *       ・         *       ・         *       *         *       *         *       *         *       *         *       *         *       *         *       *         *       *         *       *         *       *<                                                                                                    | 创建时间:                           | 2021/12/22 14:10:07                                                                                                    |
| 東村北部: 日気村         東方方派: 姓上支村         江岸金湖: 15         服务名称: 建加CA3个         夏雪信息         * 第二〇 13世界県 (2053)協力型         * 2番信息 (2053)協力型         * 2番信息 (2053)協力型         * 2番信息 (2053)協力型         * 2番信息 (2053)協力型         * 2番信息 (2053)協力型         * 2番信息 (2053)協力型         * 2番信息 (2053)協力型         * 2番信息 (2053)協力型         * 2番信息 (2053)協力型         * 2番信息 (2053)協力型         * 2番信息 (2053)協力型         * 2年信息 (2053)協力型         * 2年信息 (2053)協力型         * 2年信息 (2053)協力型         * 2年信息 (2053)協力型         * 2年信息 (2053)協力型         * 2年信息 (2053)協力         * 2年信息 (2053)<br>* 24年信息 (2053)<br>* 24年信息 (2053)         * 2年信息 (2053)         * 2年信息 (2053) <td>订单状态:</td> <td>订单传支付</td>                                                                                                    | 订单状态:                           | 订单传支付                                                                                                    |
| 法比方式:       建上支付:         江中主語:       15         法方式:       法国CA3个         文集編集       「加速市本」(15年)(1520)(1520)(1                                                                                                    | 支付状态:                           | 已支付                                                                                                    |
| 正式主要:       15         歴史名称:       重型CA3+C         文集編集       「「「「「」」」」」」」」」」」」」」」」」」」」」」」」」」」」」」」」                                                                                                    | 支付方式:                           | 线上支付                                                                                                    |
| 服务名称: 2010C43个                                                                                                    | 订单金额:                           | 15                                                                                                    |
| X要信号     *      *      *      *      *      *      *      *      *      *      *      *      *      *      *      *      *      *      *      *      *      *      *      *      *      *      *      *      *      *      *      *      *      *      *      *      *      *      *      *      *      *      *      *      *      *      *      *      *      *      *      *      *      *      *      *      *      *      *      *      *      *      *      *      *      *      *      *      *      *      *      *      *      *      *      *      *      *      *      *      *      *      *      *      *      *      *      *      *      *      *      *      *      *      *      *      *      *      *      *      *      *      *      *      *      *      *      *      *      *      *      *      *      *      *      *      *      *      *      *      *      *      *      *      *      *      *      *      *      *      *      *      *      *      *      *      *      *      *      *      *      *      *      *      **     *      *      **     *      **     **     **     **     **     **     **     **     **     **     **     **     **     **     **     **     **     **     **     **     **     **     **     **     **     **     **     **     **     **     **     **     **     **     **     **     **     **     **     **     **     **     **     **     **     **     **     **     **     **     **     **     **     **     **     **     **     **     **     **     **     **     **     **     **     **     **     **     **     **     **     **     **     **     **     **     **     **     **     **     **     **     **     **     **     **     **     **     **     **     **     **     **     **     **     **     **     **     **     **     **     **     **     **     **     **     **     **     **     **     **     **     **     **     **     **     **     **     **     **     **     **     **     **     **     **     **     **     **     **     **     **     **     **     **     **     **     **     **     **     **         | 服务名称:                           | 增加CA3个                                                                                                    |
| ● 9頁 ○ 9頁 ○ 19年末章 (03年末頃の第二)<br>*公務称 ** (-111) ** (111) ** (11 | 发票信息                            |                                                                                                    |
| Satorx (Natalia (Natalia (Natalia Satalia (Natalia Satoria Satoria         | ● \$\overline\$                 | 普票 ○ 扫描字差 (2018)(36/28)<br>*公司经序 *6 - 11台/画用代码 [231233233233233 *1注册也比 1 *新典曲语 (13401772596<br>*3月前前子 1 *6 · 11台/画用代码 [211233233233233 *1注册也比 1 *11日 *11日 *11日 *11日 *11日 *11日 *11日 * |
|                                                                                                    | 遥远方式                            |                                                                                                    |
|                                                                                                    | ● <sup>快递奏送</sup><br>。<br>提醒: 请 | <ul> <li>□ 認備機構 (03度初始)型)</li> <li>□ 部長人 ●</li></ul>                                                                                                    |
|                                                                                                    |                                 |                                                                                                    |
|                                                                                                    |                                 | 提交订单                                                                                                    |
| 授杂订新                                                                                                    |                                 |                                                                                                    |

# 提交订单后选择相应支付方式进行支付

| HARDERT BOULT N | BUICA × |                                  |                  |          |                                            |    |                         |
|-----------------|---------|----------------------------------|------------------|----------|--------------------------------------------|----|-------------------------|
|                 | 1       | 力理资料填写                           | 2                | 下単       | 3                                          | 支付 |                         |
|                 | 订单提交成   | 功,请尽快付款                          |                  |          |                                            |    | 订单总价: 40 <mark>万</mark> |
|                 | 宣誓订单详情  |                                  |                  |          |                                            |    |                         |
|                 | 选择      | 订单号                              | 订单名称             | 订单金额     | 下单时间                                       |    |                         |
|                 |         | CA202112220001                   | 増加CA3个           | 15       | 2021-12-22 14:10:07                        |    |                         |
|                 |         | CA202112130002<br>CA202112130001 | 增加CA3个<br>增加CA3个 | 15<br>10 | 2021-12-13 14:50:31<br>2021-12-13 10:52:25 |    |                         |
|                 | 支付方式    |                                  |                  |          |                                            |    |                         |
|                 | • 支付宝   | , 〇 🔚 🕬 🦉 〇 😋 善付 🕯               | 🏽 🔍 🤫 线下支付       |          |                                            |    |                         |
|                 |         |                                  | 立                | 吃村 返回    |                                            |    |                         |